# 写真 / 動画の自動保存機能の使い方

写真 / 動画の自動保存機能とは、FlashAir<sup>™</sup> W-04 に保存された写真や動画を自動的にスマートフォンやタブ レットに保存する機能です。自動保存する写真や動画はファイルの種類(拡張子)ごとに設定できます。

- 本機能は FlashAir<sup>™</sup> SD-UWA シリーズ <W-04> でのみご利用いただけます。
- 自動保存中は、FlashAir<sup>™</sup> W-04 との接続が切れないようにしてください。FlashAir<sup>™</sup>を挿入したカメラの電源 が切れますと、接続が切れ、自動保存が中断します。自動保存を再開するには再度 FlashAir<sup>™</sup> W-04 に接 続してください。
- オンラインストレージサービスに保存するには操作が必要な場合があります。

### 設定方法

• 最新のアプリをご使用ください。

#### ステップ 1

FlashAir<sup>™</sup>アプリを起動します。

#### ステップ 2

Android<sup>™</sup>アプリの場合は、「設定」→「写真 / 動画の自動保存」を ON にします。 iOS アプリの場合は、「設定」→「アプリ設定」→「写真 / 動画の自動保存」を ON にします。

| all 🗢 1<br>जिल्ला | 6:06 🛁         | aal 令<br>戻る                           | 16:06<br>設定           | -          | all<br>く設定 | Ŷ      | 16:06<br>アプリ設定 | -          |
|-------------------|----------------|---------------------------------------|-----------------------|------------|------------|--------|----------------|------------|
| 2012年12月18日       | フォトシェア         |                                       |                       |            |            |        |                |            |
| 1 A               | and the second | 表示                                    |                       | 写真/動画の表示設定 |            |        |                |            |
| A CONTRACTOR      | 1              | 与具/虭囲                                 |                       | ~          | 日付表示       | 7      |                |            |
| Revenue 1         |                | 音楽                                    |                       |            | 7.6.**     | 70414  | 2.0.2          | $\sim$     |
| 2012年12月15日       | フォトシェダ         | フォルダー                                 |                       |            | 701)       | ドのサムイ・ | 170            |            |
|                   |                |                                       |                       |            | RAWの       | サムネイル  | 表示             | $\bigcirc$ |
| - a?,             |                | FlashAir情報                            |                       |            | 自動更新       | 折      |                | $\bigcirc$ |
|                   | P              | 設定                                    |                       |            | RAWフ       | ァイルをJP | EG変換           | $\bigcirc$ |
| 2012年12月13日       | フォトシェア         | アプリ設定                                 |                       |            | 写真/動画      | 画の保存先び | アルバム指定         |            |
| 199               |                | FlashAir設定                            |                       |            | 写真/動       | 画の自動保  | 存              | 0          |
|                   |                | サポート                                  |                       |            | キャッシ       | ノュ削除   |                |            |
| 2012年12月12日(1) >  | フォトシェア         | お知らせ機能およて                             | びアプリご利用状況の切           | 又集に…       |            |        |                |            |
| 294 6             | PAR 22         | ヘルプ                                   |                       |            |            |        |                |            |
|                   |                | ガイド                                   |                       |            |            |        |                |            |
| States Trans      |                | 使用許諾                                  |                       |            |            |        |                |            |
|                   | 14 C           | Version 4.4.0<br>Copyright© 2013-2019 | TOSHIBA MEMORY CORPOR | RATION.    |            |        |                |            |

• 画面は iOS 向け FlashAir<sup>™</sup>アプリの場合です。

## ステップ 3

自動保存したいファイルの種類(拡張子)と開始日を設定してください。

| -      | *           | 16.06  |        | - |
|--------|-------------|--------|--------|---|
| (775   | 18R 58.     | BRORN  | 690    |   |
| 1334   | Nashke W-04 | percha | 41177. |   |
| 開始日    | 2018        |        |        |   |
|        | 2017年       | 7.0    | 2913   |   |
|        | 2018年       | 8月     | 30日    |   |
|        | 2019年       | 0.11   | 318    |   |
| ъд     |             |        |        | ~ |
| JPEG ( |             |        |        |   |
| PNG (# | 0           |        |        |   |
| G# (g/ | 0           |        |        |   |
| Window | 0           |        |        |   |
| HDF (r | 0           |        |        |   |
| 88     |             |        |        | ^ |
| MOV    | mov)        |        |        | 0 |
| MP4 (n | 0           |        |        |   |
| MP4 (m | n4v)        |        |        | 0 |

• 画面は iOS 向け FlashAir<sup>™</sup>アプリの場合です。

# ステップ 4

FlashAir<sup>™</sup> W-04 に接続すると、設定した条件に合う写真や動画が自動的に保存されます。

自動保存機能を停止させたい場合は、「写真 / 動画の自動保存」を OFF にしてください。